#### Инструкция по пользованию ISP-tool-board для THV65, HTLV, TVB50

Алексей Наймушин

Alexey.naimushin@symmetron.ru

+7 981 847 94 20

#### 1. Устанавливаем программное обеспечение RTDTool

## **2. Подключаем через HDMI** ISP-tool-board к видеоконтроллеру и подаем напряжение +12 В

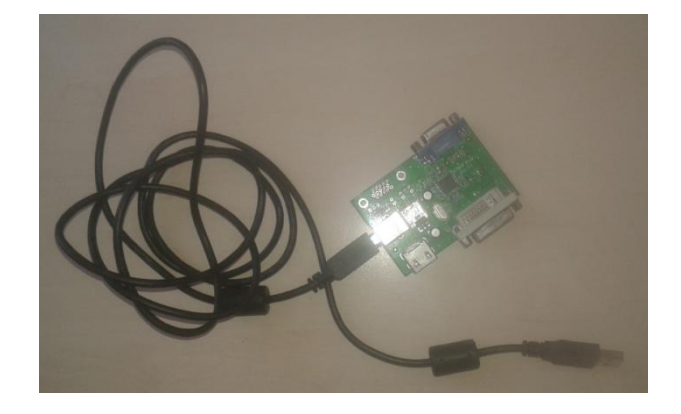

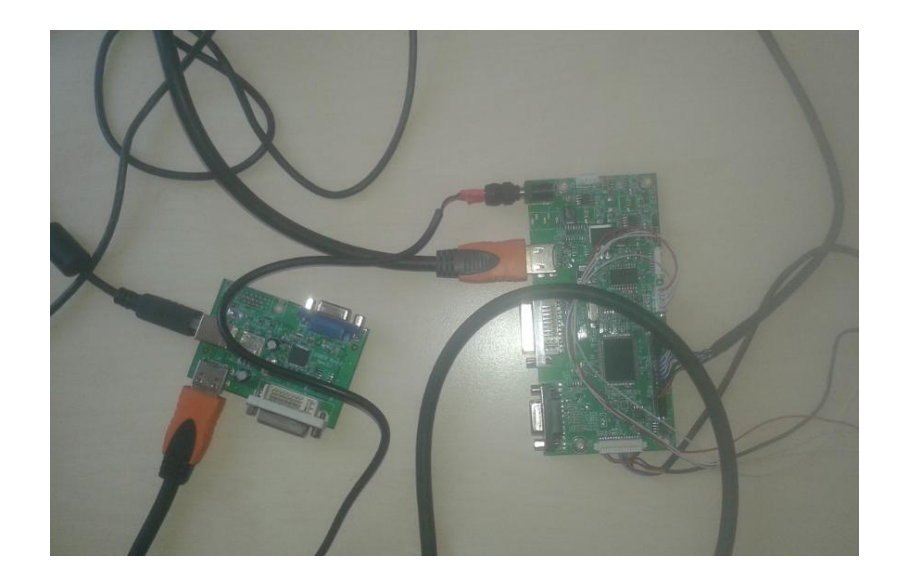

# 3. Запускам программу и выбираем вкладку ISP / Serial Flash

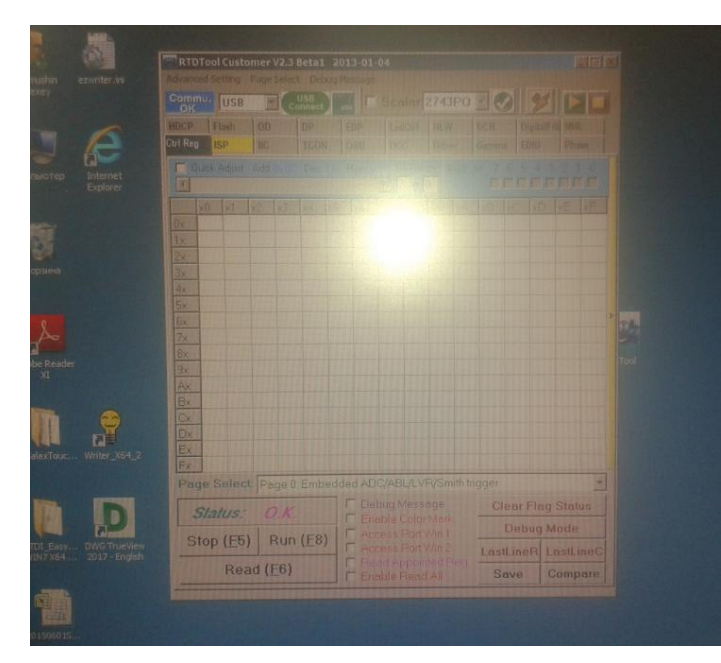

|  | USB E    |     |    | ar 2743PO -     |   |      |    |                |  |  |  |
|--|----------|-----|----|-----------------|---|------|----|----------------|--|--|--|
|  | Flash    | 00  | DP |                 |   |      |    |                |  |  |  |
|  | 15P      | HC. |    |                 |   |      |    |                |  |  |  |
|  |          |     |    |                 |   |      |    |                |  |  |  |
|  |          |     |    |                 |   |      |    |                |  |  |  |
|  |          |     |    |                 |   |      |    |                |  |  |  |
|  |          |     |    |                 |   |      |    |                |  |  |  |
|  |          |     |    |                 |   |      |    |                |  |  |  |
|  |          |     |    |                 |   |      |    |                |  |  |  |
|  | -        | -   | -  |                 |   |      |    |                |  |  |  |
|  | -        |     |    |                 |   |      |    |                |  |  |  |
|  |          |     |    |                 |   |      |    |                |  |  |  |
|  |          |     |    |                 | T |      |    |                |  |  |  |
|  | <u>*</u> |     |    |                 |   |      |    |                |  |  |  |
|  |          |     | 1  | ISP Type Normal |   |      | 50 | 31             |  |  |  |
|  |          |     |    |                 |   |      |    |                |  |  |  |
|  |          |     |    |                 |   |      |    | Ten malmon Dex |  |  |  |
|  |          |     |    |                 |   |      |    |                |  |  |  |
|  |          |     |    |                 |   |      |    |                |  |  |  |
|  |          |     | -1 |                 |   |      |    | A Read         |  |  |  |
|  |          |     |    |                 |   | 00 1 |    |                |  |  |  |

4. Загружаем фаил прошивки xxx.H00 ... нажав на кнопку 64К, выбрав в первой строчке xxx.H00, остальные файлы автоматически подтягиваются

| TTR RTDTool Customer V2.3 8eta1 203 | RTDTool Customer V2.3 Beta1 2013-01-04 |  |   |  |  |   |  |  |  |  |  |
|-------------------------------------|----------------------------------------|--|---|--|--|---|--|--|--|--|--|
|                                     |                                        |  |   |  |  |   |  |  |  |  |  |
|                                     |                                        |  |   |  |  |   |  |  |  |  |  |
| Charling ISP III                    |                                        |  |   |  |  |   |  |  |  |  |  |
|                                     |                                        |  |   |  |  |   |  |  |  |  |  |
|                                     |                                        |  |   |  |  |   |  |  |  |  |  |
|                                     |                                        |  |   |  |  |   |  |  |  |  |  |
|                                     |                                        |  |   |  |  |   |  |  |  |  |  |
|                                     |                                        |  |   |  |  |   |  |  |  |  |  |
| 31                                  |                                        |  |   |  |  |   |  |  |  |  |  |
| 45                                  |                                        |  |   |  |  |   |  |  |  |  |  |
| 5                                   |                                        |  |   |  |  |   |  |  |  |  |  |
| 6T                                  | 140                                    |  |   |  |  |   |  |  |  |  |  |
| 7C                                  |                                        |  |   |  |  |   |  |  |  |  |  |
| >8                                  |                                        |  | 1 |  |  |   |  |  |  |  |  |
| Calculate CRC 0xA8                  | 14                                     |  |   |  |  |   |  |  |  |  |  |
| Calculate CRC 0x4B                  |                                        |  |   |  |  |   |  |  |  |  |  |
|                                     |                                        |  |   |  |  |   |  |  |  |  |  |
| The Abrus                           |                                        |  |   |  |  |   |  |  |  |  |  |
|                                     |                                        |  |   |  |  |   |  |  |  |  |  |
| D                                   |                                        |  |   |  |  |   |  |  |  |  |  |
|                                     |                                        |  |   |  |  |   |  |  |  |  |  |
| IG TrueView                         | -                                      |  |   |  |  | 1 |  |  |  |  |  |
|                                     | T ISP Betore AC On ISP Option          |  |   |  |  |   |  |  |  |  |  |

### 5. Нажимаем на значек молния (внизу окна) и файлы автоматически загружаются в видеоконтроллер

|                             | Control USB CONTROL Device 2743P0 0 0 0 0 0                                                                                                    |
|-----------------------------|----------------------------------------------------------------------------------------------------|
| Jacrep Internet<br>Explorer | HOCP         Flash         OD         OP         ECP         Int is         CCP         English         Mit           CORTING C         ISP         ISC         TCCAI         Dim         Dim<         Dim<         Dim         Dim         Dim |
|                             | 10     C (Boxymental and paporu/Detailseets/Indian complete 2016538 (14 100)     Show Carrient File Version Meta       210     C (Boxymental and paporu/Detailseets/Indian complete 2016538 (14 100)     Presentation       311     Programming     Prince visco       411     File Refresh Time 29 05 2015 (2005)     2056       511     File Refresh Time 29 05 2015 (2005)     2056       511     File Refresh Time 29 05 2015 (2005)     2056       511     File Refresh Time 29 05 2015 (2005)     2056       511     File Refresh Time 29 05 2015 (2005)     2056       511     File Refresh Time 29 05 2015 (2005)     2056                                                                                                    |
| e Reader<br>xi              | 7     I     I                                                                                                    |
|                             | Program BANK 2 94 % Option: Auto ErsseType = ISP Address: 0x04 File Type: Hex Auto Detect Flash: Disable Sector Eisse - Vector Code: Or Sector Eisse - Vector Code: Or Sector                                                                                                    |
|                             | TISPBetore ACOn ISP Option                                                                                                    |
| 0001                        |                                                                                                    |

6. Информацию о завершении загрузки, о состоянии загрузочных данных можно видеть в информационном поле

|  | Commune Control of the Control of th |                                                                                                    |              |    |             |     |        |        |  |          |  |  |
|--|----------------------------------------------------------------------------------------------------|----------------------------------------------------------------------------------------------------|--------------|----|-------------|-----|--------|--------|--|----------|--|--|
|  |                                                                                                    |                                                                                                    |              |    |             |     |        |        |  |          |  |  |
|  | OK                                                                                                    | IUSB                                                                                                    |              | St | slar 2743PQ |     |        |        |  |          |  |  |
|  |                                                                                                    | Flanh                                                                                                    |              |    |             |     |        |        |  |          |  |  |
|  | Cot Reg                                                                                                    | ISP                                                                                                    |              |    |             |     |        |        |  |          |  |  |
|  | RTD2120 RTD2122 Sprint Flash EEptom EFuse                                                                                                    |                                                                                                    |              |    |             |     |        |        |  |          |  |  |
|  |                                                                                                    |                                                                                                    |              |    |             |     |        |        |  |          |  |  |
|  | OFC                                                                                                    | Искитенты,                                                                                                    |              |    |             |     |        |        |  |          |  |  |
|  | C (Документы для работь) Diator heets) Techick BES0 19578 65536 (Juli 200) - Show Current File Version Ind                                                                                                    |                                                                                                    |              |    |             |     |        |        |  |          |  |  |
|  | 2 F CUDRUMENTH DAR DECOTH/Delasheets/Techer PASS 43152 05536 128 1924                                                                                                    |                                                                                                    |              |    |             |     |        |        |  |          |  |  |
|  | 3.0                                                                                                    |                                                                                                    |              |    |             |     |        |        |  |          |  |  |
|  | ar                                                                                                    | TTO DESTIN                                                                                                    | 1121123      |    |             |     |        |        |  |          |  |  |
|  | SE                                                                                                    | Planinge                                                                                                    |              |    |             |     |        |        |  |          |  |  |
|  | 6FT                                                                                                    | TELEVISION OF THE                                                                                                    |              |    |             |     |        |        |  |          |  |  |
|  | 75                                                                                                    |                                                                                                    | 11122220     |    |             |     |        |        |  |          |  |  |
|  |                                                                                                    | Bank 8-255                                                                                                    | 1000000000   |    |             |     |        |        |  | (E) Show |  |  |
|  | SBL ]                                                                                                    | 2                                                                                                    |              |    |             |     |        | Read O |  |          |  |  |
|  | Read                                                                                                    | CRC 0x48                                                                                                    | В            | -  |             |     |        |        |  |          |  |  |
|  | BANK                                                                                                    | 1 CRC OK.                                                                                                    |              |    |             |     | C Auto |        |  |          |  |  |
|  | Sector                                                                                                    | Erase OK                                                                                                    |              |    | Option Auto |     |        |        |  |          |  |  |
|  | Read                                                                                                    | CRC 0xE                                                                                                    | E<br>00.*/   |    |             |     |        |        |  |          |  |  |
|  | Calcul                                                                                                    | ate CRC Dx                                                                                                    | A8           |    |             |     |        |        |  |          |  |  |
|  | Read                                                                                                    | Read CRC         0xA8         File Type         Hex           BANK 0 CRC OK         Auto Detyct Flash         Disable |              |    |             |     |        |        |  |          |  |  |
|  | BANK                                                                                                    |                                                                                                    |              |    |             |     |        |        |  |          |  |  |
|  | File Ti                                                                                                    | me is 29.06.1                                                                                                    | 2016 6:30:56 | 2  |             |     |        |        |  | 2 Head   |  |  |
|  |                                                                                                    | DACS                                                                                                    | -            |    | ISP Opt     | ion | 23 N   |        |  |          |  |  |
|  | PASS TISPERIOR ACON IST OPHONE However                                                                                                    |                                                                                                    |              |    |             |     |        |        |  |          |  |  |